# www.es-com.pl

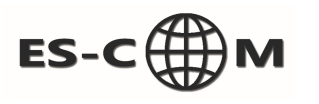

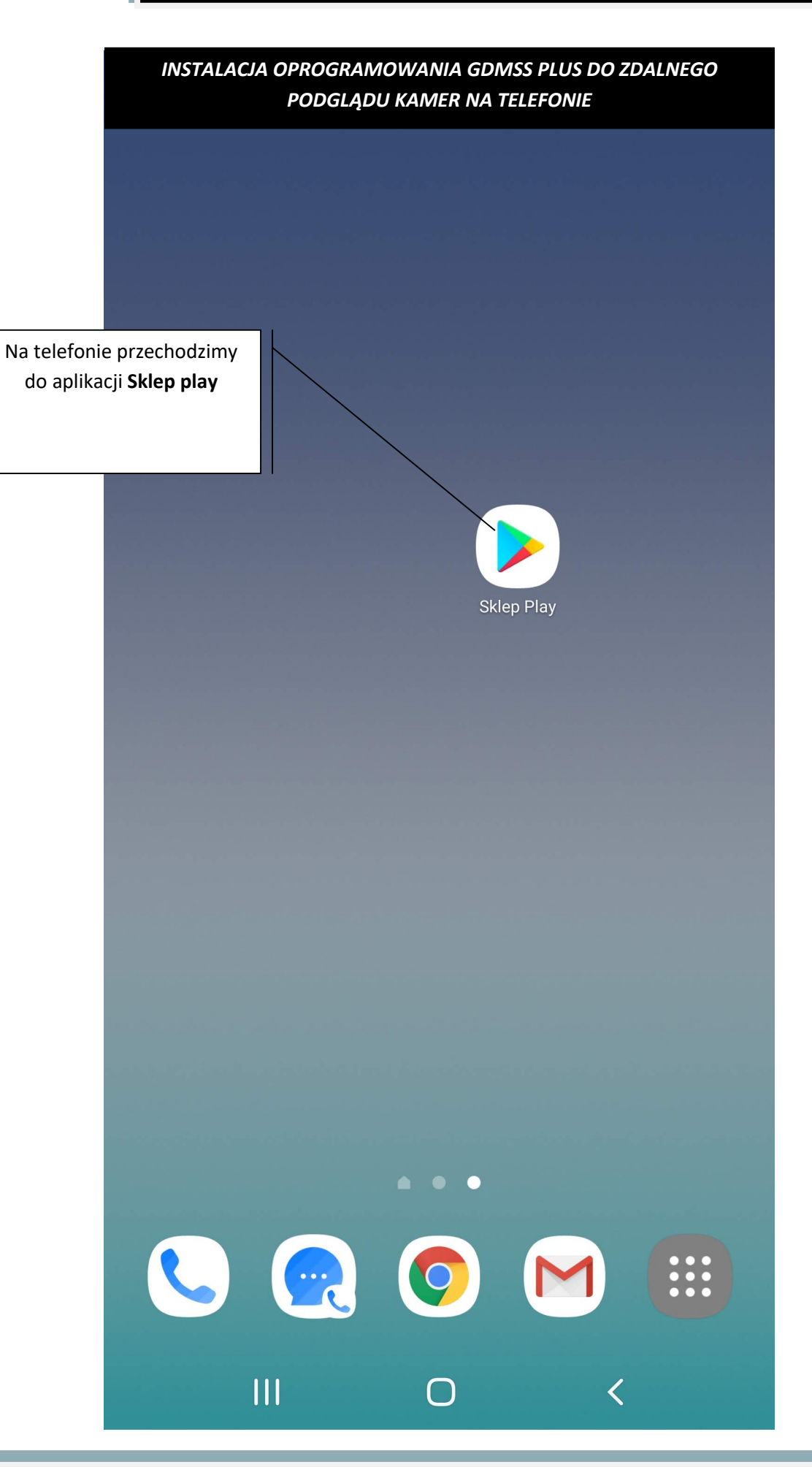

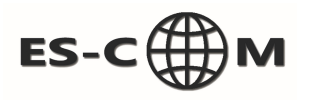

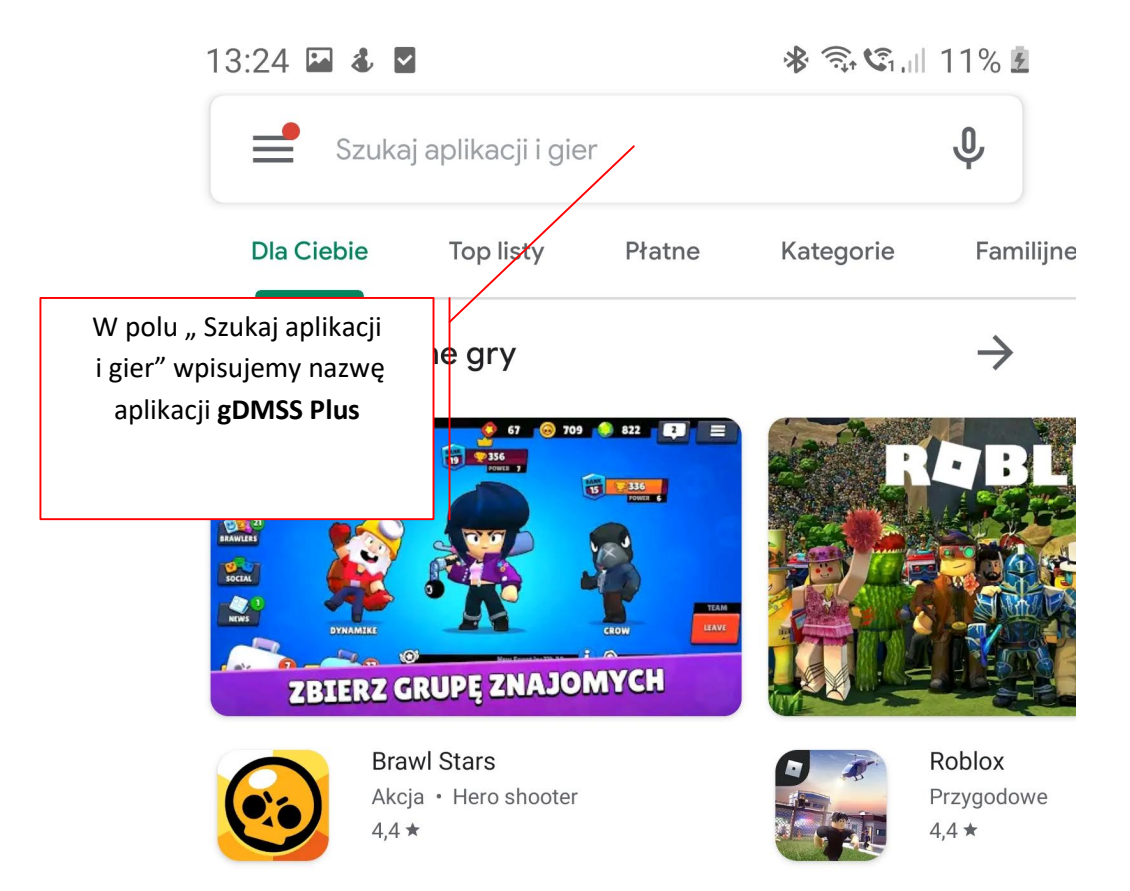

#### Reklamy Proponowane dla Ciebie

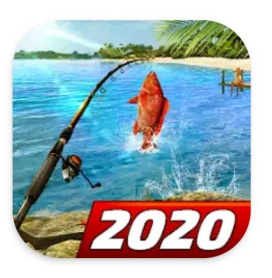

Fishing Clash: Fish Game 2020 - Gra wędkarska 3D. 4.7 ★

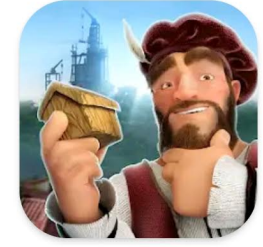

Forge of Empires 4,4 \star

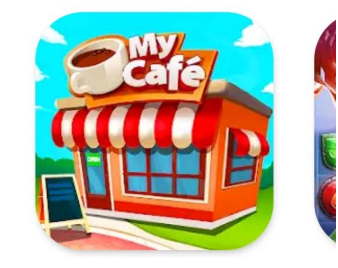

Moja kawiarnia: Em Restauracja i zabawa 4.6 ★

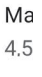

#### Gry offline

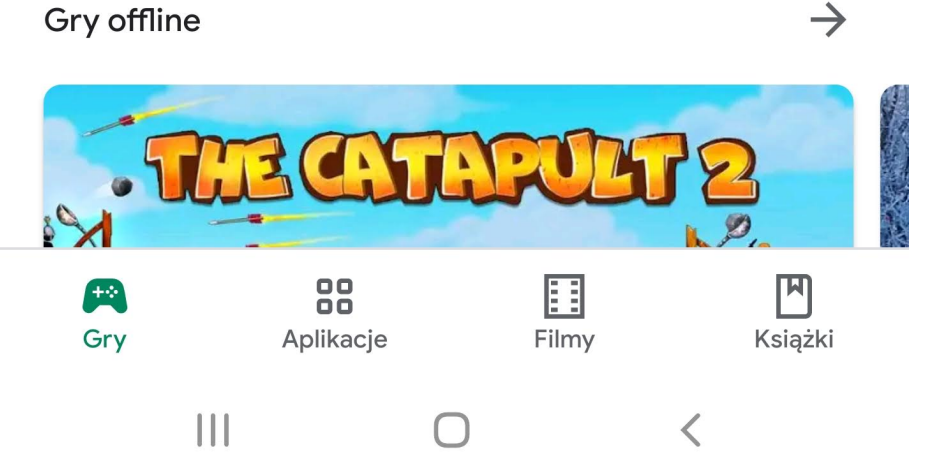

X

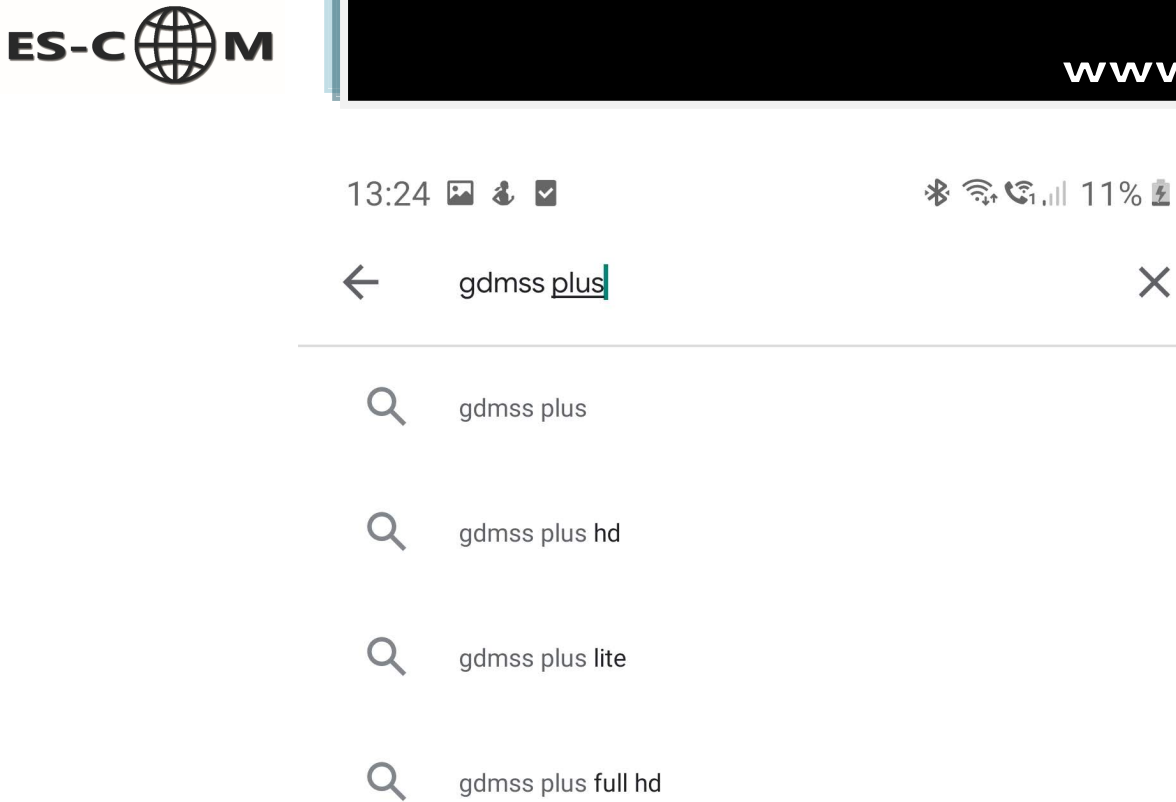

gdmss plus full hd

Q gdmss plus app

| (··)      |   | Pl       | us |   |   | plis |   |   |        | puls |    |   |
|-----------|---|----------|----|---|---|------|---|---|--------|------|----|---|
| 1         | 2 |          | 3  | 4 | ļ | 5    | 6 | 7 |        | 8    | 9  | 0 |
| q         | W |          | е  | r |   | t    | у | u |        | i    | 0  | р |
| asdfghjkl |   |          |    |   |   |      |   |   |        |      |    |   |
| +         |   | z        | x  |   | с | v    |   | b | n      | n    | n  |   |
| !#1       | 1 | , Polski |    |   |   |      |   |   |        |      |    | Q |
|           |   |          |    | Ο |   |      |   |   | $\sim$ |      | :: |   |

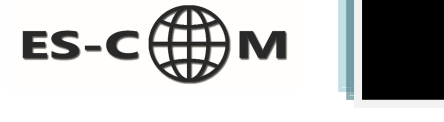

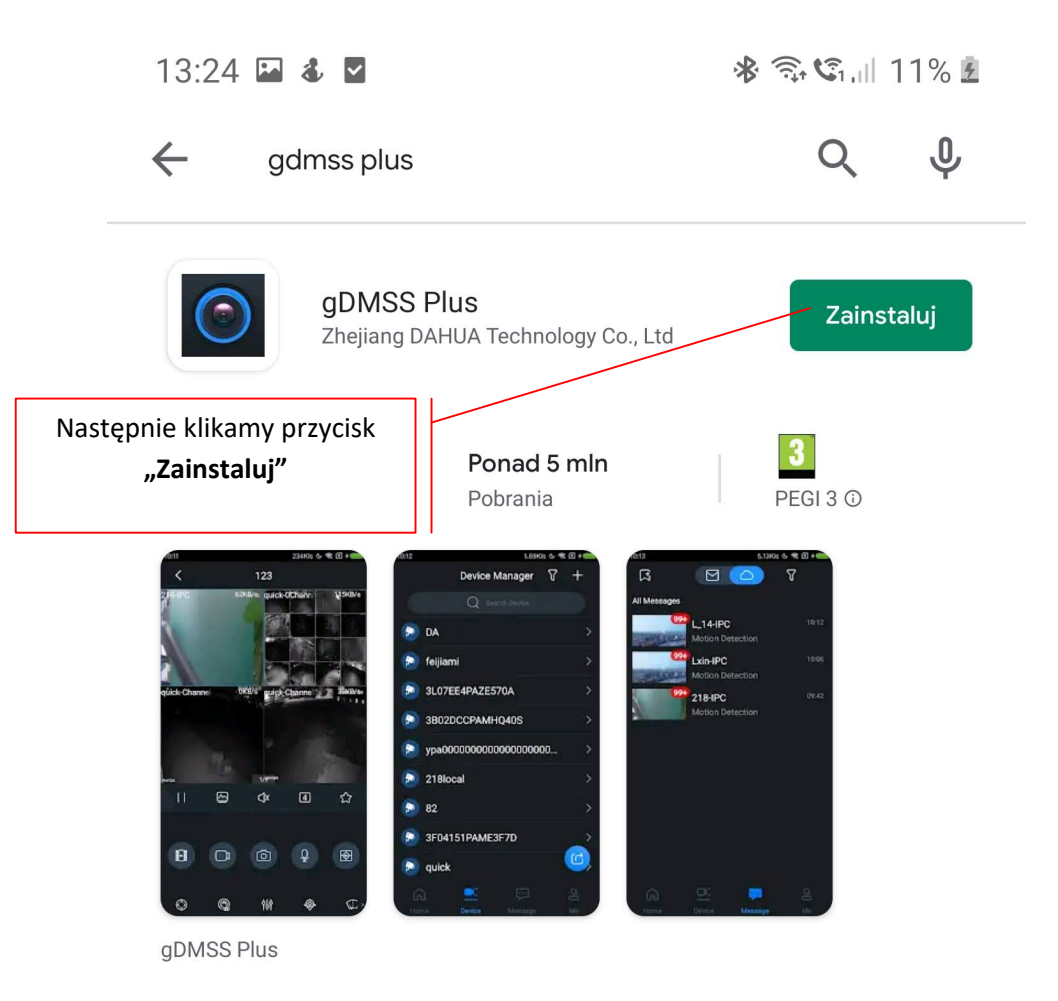

## Może Ci się też spodobać

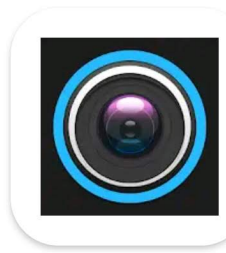

gDMSS Lite 4,3 ★

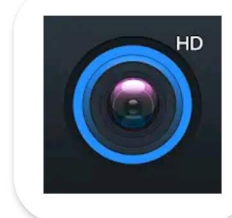

gDMSS HD 3,9 ★

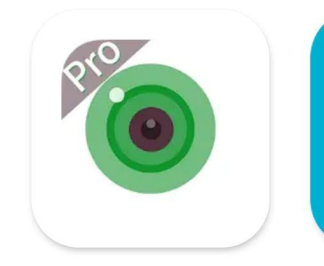

iCSee Pro 3,7 ★

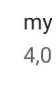

### Podobne aplikacje

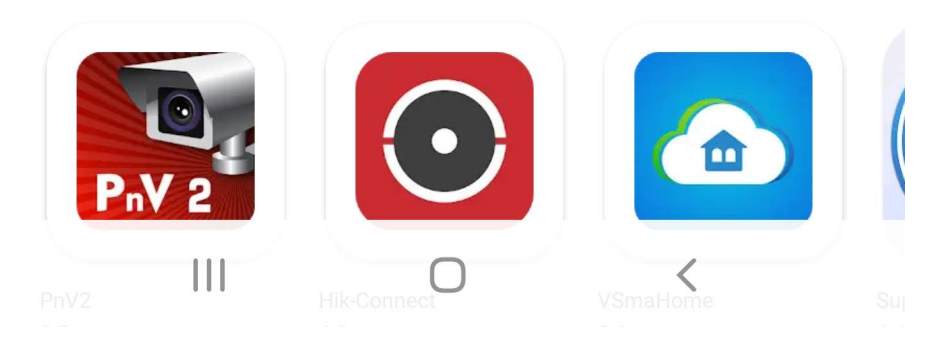

 $\rightarrow$ 

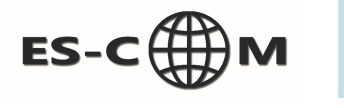

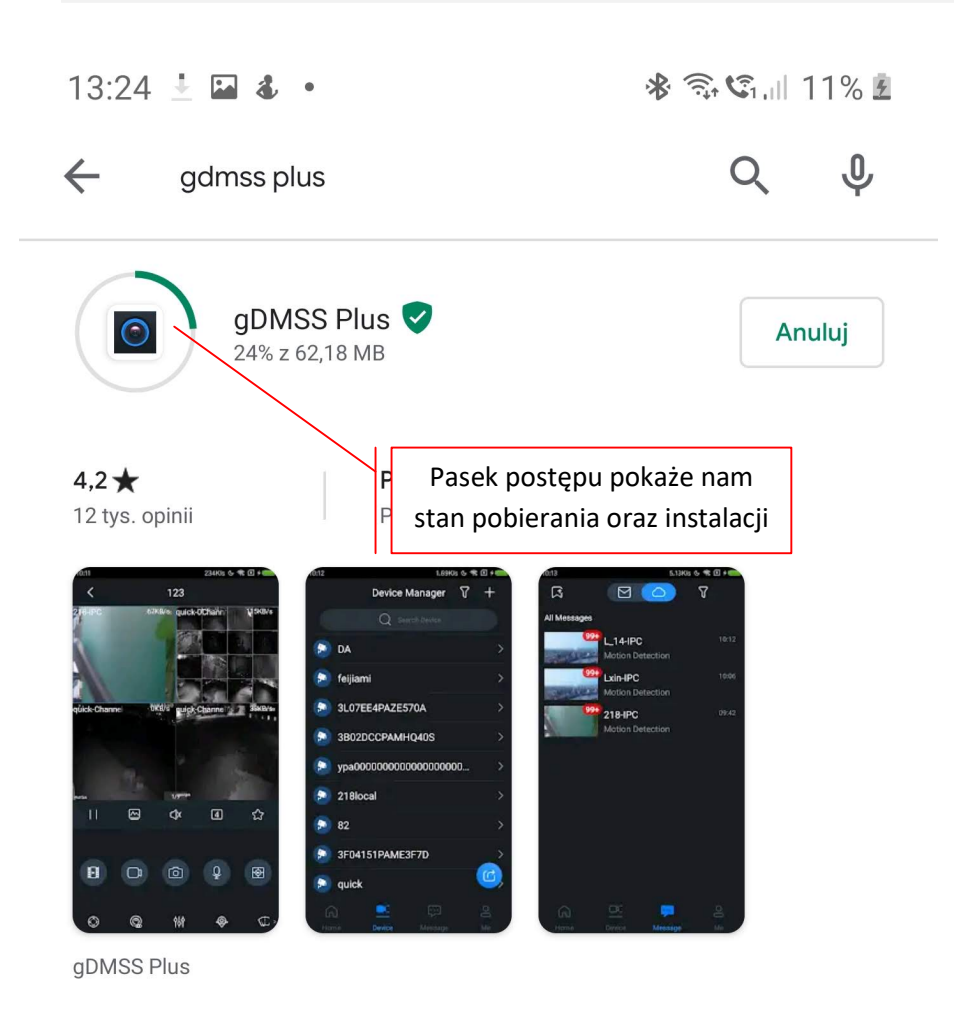

### Może Ci się też spodobać

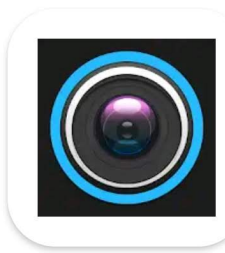

gDMSS Lite 4,3 ★

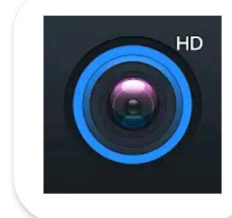

gDMSS HD 3,9 ★

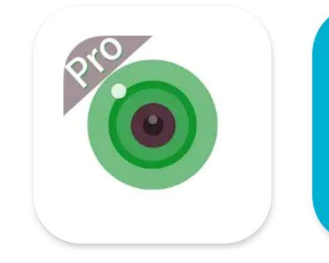

iCSee Pro 3,7 ★

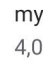

 $\rightarrow$ 

### Podobne aplikacje

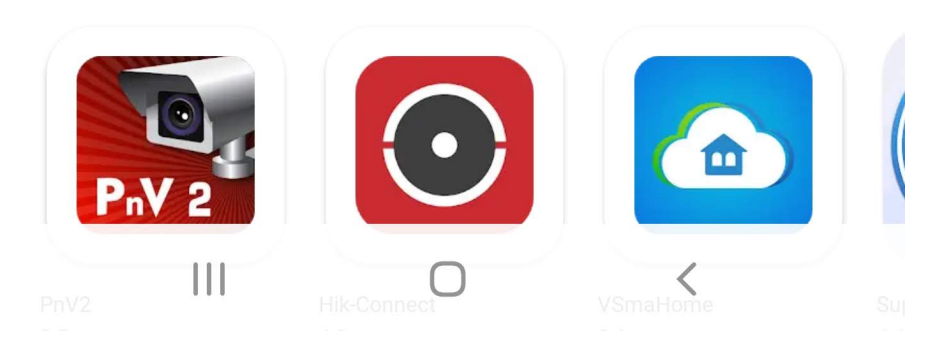

 $\rightarrow$ 

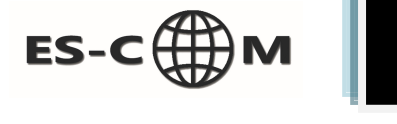

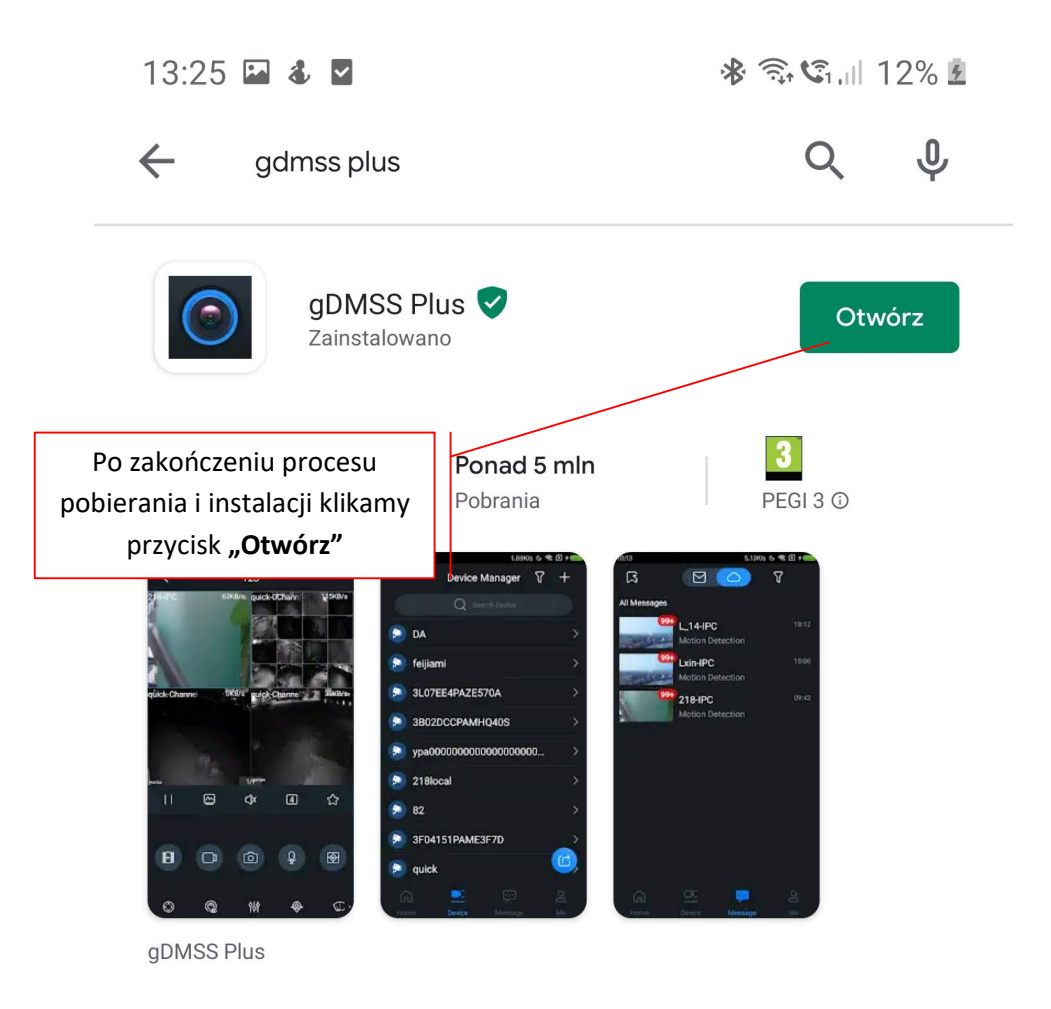

## Może Ci się też spodobać

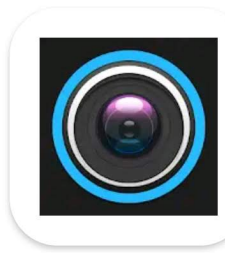

gDMSS Lite 4,3 ★

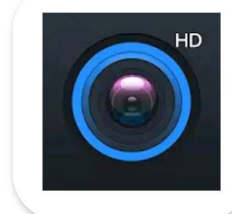

gDMSS HD 3,9 ★

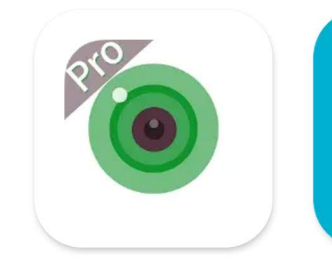

 $\rightarrow$ 

iCSee Pro 3,7 ★

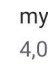

### Podobne aplikacje

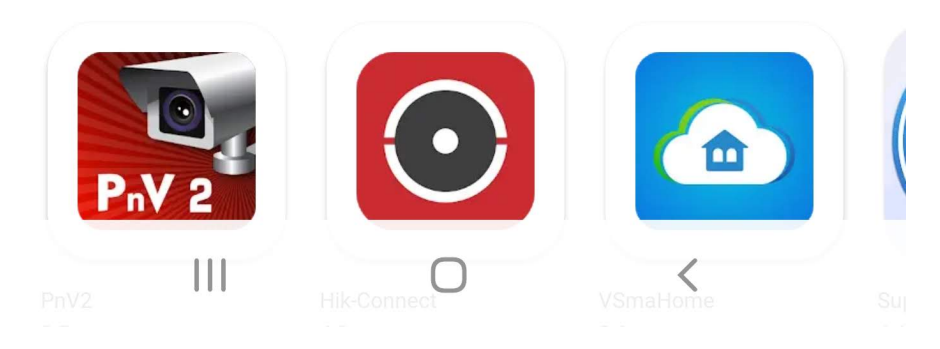

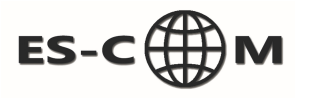

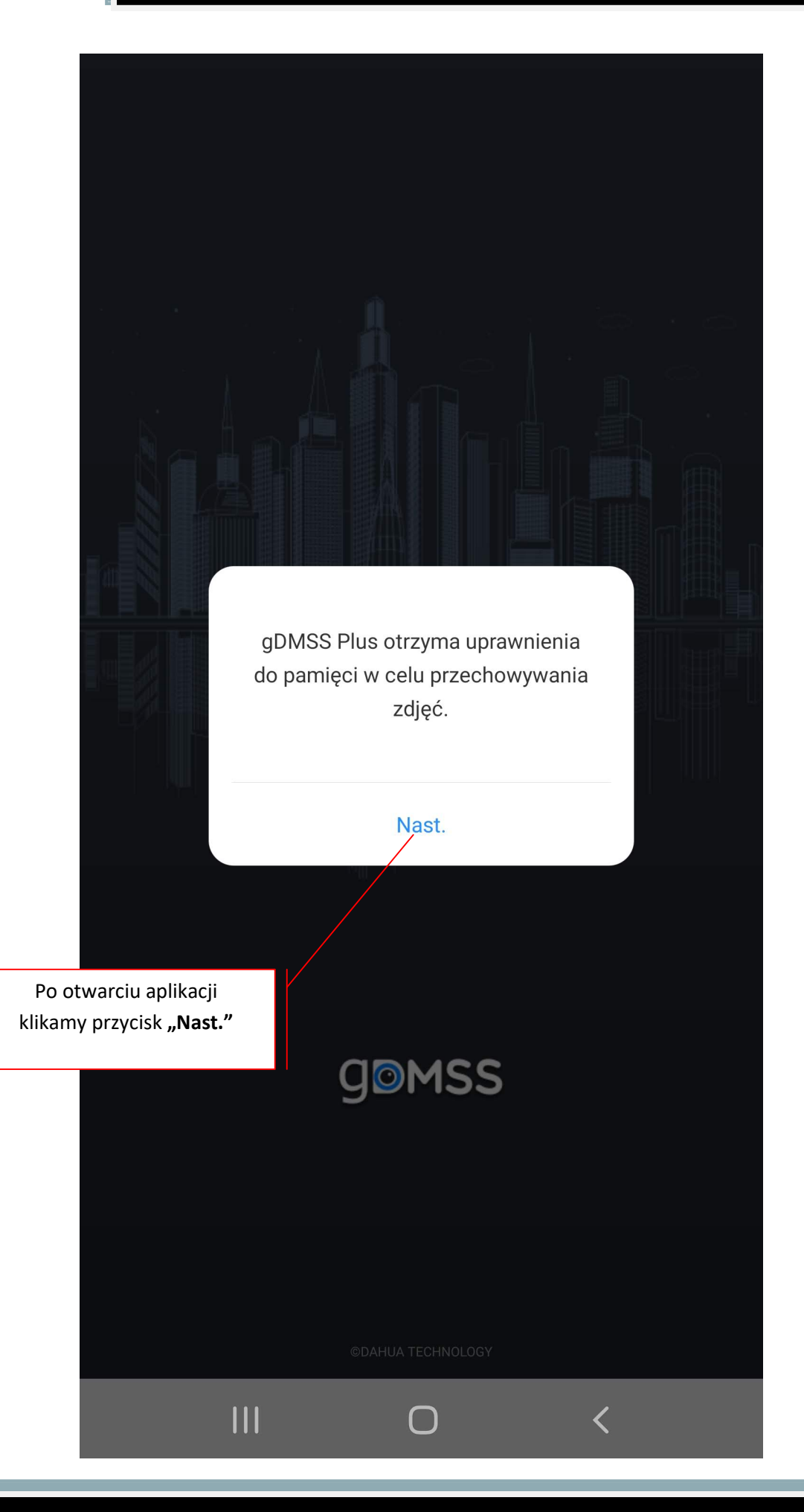

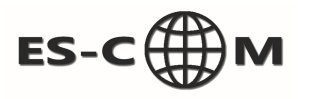

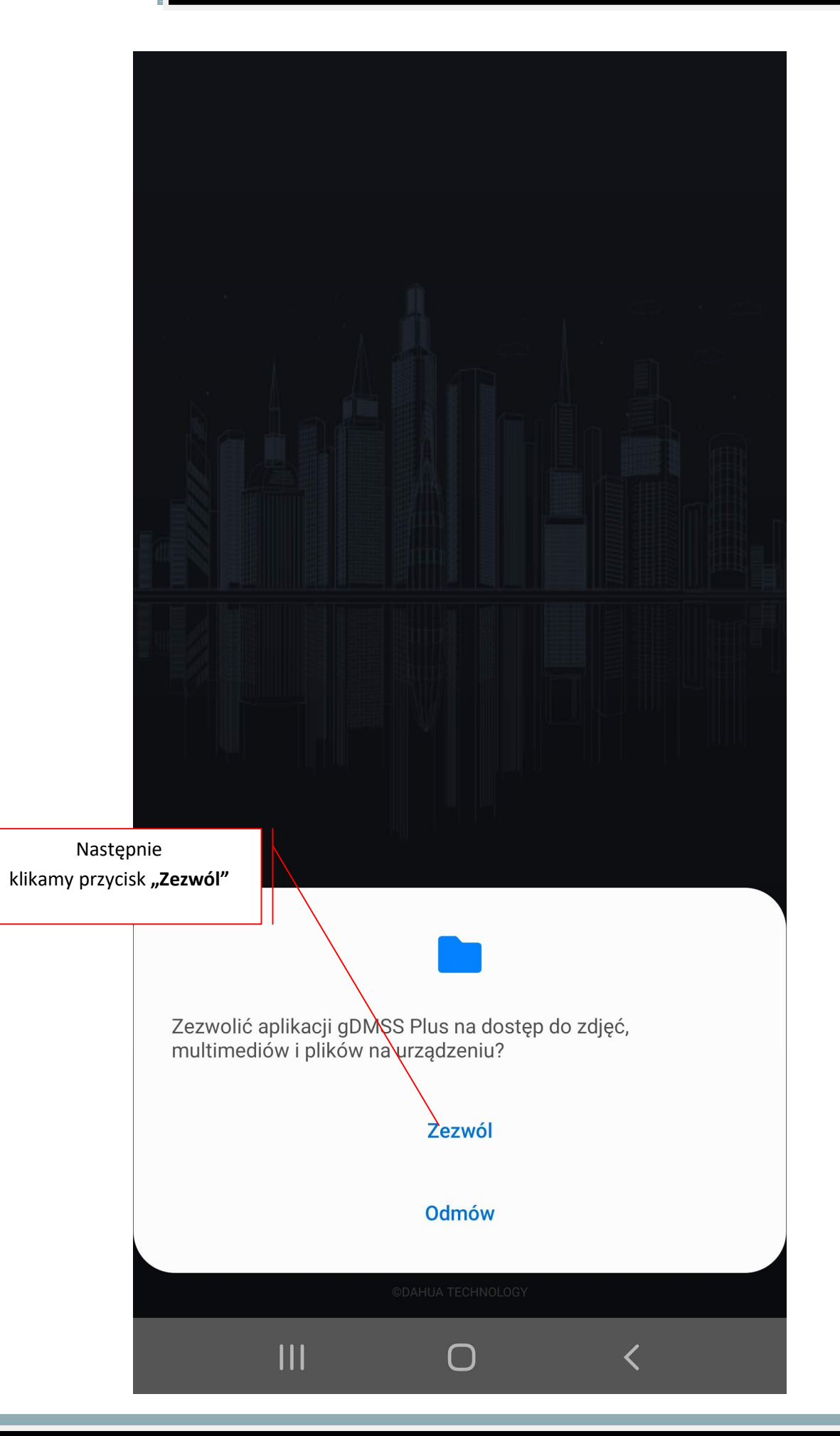

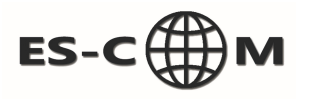

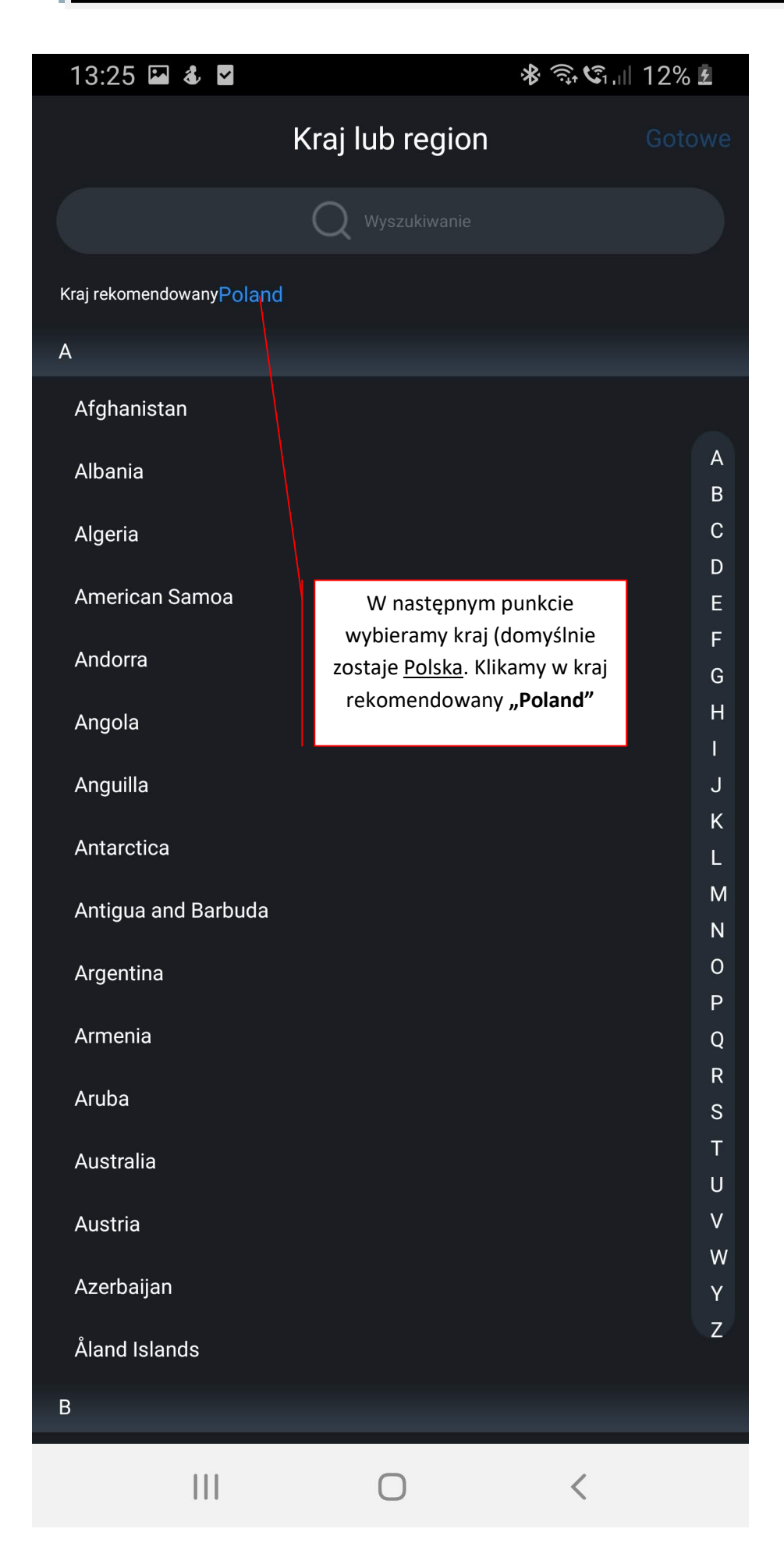

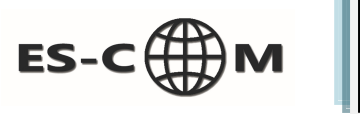

| 13:26 🖾 💰 🗹                                               | * 🗟 🕄 12% 🖬  |  |  |  |  |  |  |  |  |
|-----------------------------------------------------------|--------------|--|--|--|--|--|--|--|--|
| Kraj lub region                                           | Gotowe       |  |  |  |  |  |  |  |  |
|                                                           |              |  |  |  |  |  |  |  |  |
| Kraj rekomendowanyPoland                                  |              |  |  |  |  |  |  |  |  |
| Poland                                                    | $\checkmark$ |  |  |  |  |  |  |  |  |
| Po dokonaniu wyboru klikamy<br>w przycisk <b>"Gotowe"</b> |              |  |  |  |  |  |  |  |  |
| Ρι                                                        | A            |  |  |  |  |  |  |  |  |
| Q                                                         | C            |  |  |  |  |  |  |  |  |
| Oatar                                                     | D            |  |  |  |  |  |  |  |  |
|                                                           | F            |  |  |  |  |  |  |  |  |
| R                                                         | G            |  |  |  |  |  |  |  |  |
| Romania                                                   | Н            |  |  |  |  |  |  |  |  |
| Russia                                                    | J            |  |  |  |  |  |  |  |  |
| Rwanda                                                    | К            |  |  |  |  |  |  |  |  |
| Réunion                                                   | M            |  |  |  |  |  |  |  |  |
| S                                                         | N<br>O       |  |  |  |  |  |  |  |  |
| Saint Barthélemy                                          | Р            |  |  |  |  |  |  |  |  |
| Saint Halana                                              | Q            |  |  |  |  |  |  |  |  |
|                                                           | S            |  |  |  |  |  |  |  |  |
| Saint Kitts and Nevis                                     | т            |  |  |  |  |  |  |  |  |
| Saint Lucia                                               | U<br>V       |  |  |  |  |  |  |  |  |
| Saint Martin                                              | w            |  |  |  |  |  |  |  |  |
| Saint Pierre and Miquelon                                 | Y<br>Z       |  |  |  |  |  |  |  |  |
| Samoa                                                     |              |  |  |  |  |  |  |  |  |
|                                                           | <            |  |  |  |  |  |  |  |  |

C

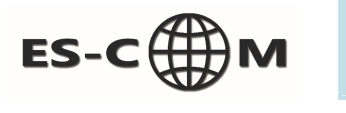

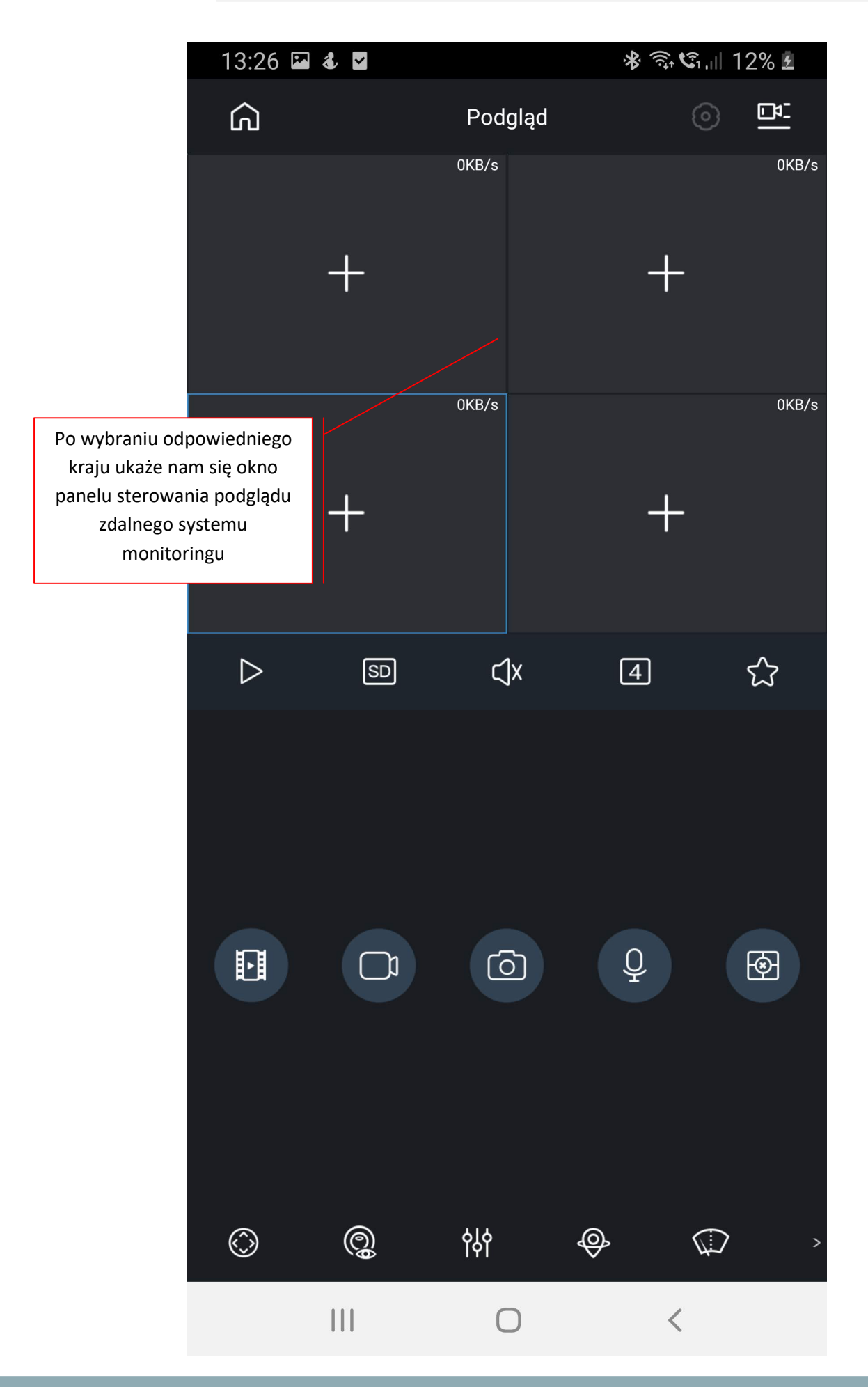